# brother.

![](_page_0_Picture_1.jpeg)

![](_page_0_Picture_2.jpeg)

Før du kan bruge maskinen, skal du konfigurere hardwaren og installere driveren. Læs denne "Hurtig installationsvejledning" for at få anvisninger for korrekt konfiguration og installation.

![](_page_0_Figure_5.jpeg)

Behold denne Hurtig installationsvejledning og den leverede cd-rom på et praktisk sted, så du hurtigt og let kan referere til dem.

![](_page_0_Picture_7.jpeg)

# Anvendte symboler i denne brugsanvisning

| Advarsel                                                                                                    | Forsigtig                                                                                                    | S<br>Forkert opsætning                                                                                          |
|----------------------------------------------------------------------------------------------------|----------------------------------------------------------------------------------------------------|----------------------------------------------------------------------------------------------------|
| Advarsler fortæller dig, hvordan du undgår personskade.                                                                                                    | Forsigtig-meddelelser angiver<br>procedurer, du skal følge eller undgå for<br>at forhindre mulig beskadigelse af<br>maskinen eller andre objekter. | Ikoner for forkert opsætning gør<br>opmærksom på enheder og funktioner,<br>der ikke er kompatible med maskinen. |
| Bemærk!                                                                                                    | Brugsanvisning,<br>Softwarebrugsanvisning eller<br>Netværksbrugsanvisning                                                                          |                                                                                                    |
| Bemærkninger fortæller, hvordan du<br>skal reagere i situationer, der kan opstå,<br>eller giver tip om, hvilken indvirkning<br>den aktuelle funktion har på andre<br>faciliteter. | Angiver en reference til<br>brugsanvisningen,<br>softwarebrugsanvisningen eller<br>netværksbrugsanvisningen, der findes<br>på den leverede cd-rom. |                                                                                                    |

## Kom godt i gang

| Komponenterne i kassen | 2 |
|------------------------|---|
| Kontrolpanel           | 3 |

## Trin 1 – Opsætning af maskinen

| Instalering af tromleenhed og tonerpatron     | . 4 |
|-----------------------------------------------|-----|
| Læg papir i papirbakken                       | . 5 |
| Installation af netledningen og telefonlinien | . 6 |
| Indstilling af land                           | . 7 |
| Valg af sprog                                 | . 7 |
| Indstilling af dato og klokkeslæt             | . 8 |
| Indstilling af afsender-id                    | . 8 |
| Valg af modtagetilstand                       | . 9 |
| Indstilling af telefonlinietypen              | 10  |
| Indstilling af LCD-kontrast                   | 11  |

### Trin 2 – Installere drivere og software

### Windows®

| Brugere af USB-kabel                                                                                |    |
|----------------------------------------------------------------------------------------------------|----|
| (Windows <sup>®</sup> 2000 Professional/XP/XP Professional x64 Edition/Windows Vista <sup>®</sup> ) | 14 |
| Brugere af netværkskabler (Kun MFC-7440N)                                                           |    |
| (Windows <sup>®</sup> 2000 Professional/XP/XP Professional x64 Edition/Windows Vista <sup>®</sup> ) | 17 |
| Windows Server <sup>®</sup> 2003: Se netværksbrugsanvisningen på cd-rom'en.                         |    |
|                                                                                                    |    |

### **Macintosh<sup>®</sup>**

| Brugere af USB-kabel                      | 20 |
|-------------------------------------------|----|
| Mac OS <sup>®</sup> X 10.2.4 eller nyere  | 20 |
| Brugere af netværkskabler (Kun MFC-7440N) | 22 |
| Mac OS <sup>®</sup> X 10.2.4 eller nyere  | 22 |
|                                           |    |

### Til netværksbrugere

| BRAdmin Light (Windows <sup>®</sup> -brugere)                                  | 25 |
|--------------------------------------------------------------------------------|----|
| Installation af konfigurationshjælpeprogrammet BRAdmin Light                   | 25 |
| Indstilling af IP-adresse, undernetmaske og gateway ved hjælp af BRAdmin Light | 25 |
| BRAdmin Light (Mac OS <sup>®</sup> X-brugere)                                  | 26 |
| Indstilling af IP-adresse, undernetmaske og gateway ved hjælp af BRAdmin Light | 26 |
| Web Based Management (webbrowser)                                              | 27 |
| Sætte netværksindstillingerne tilbage til fabriksindstilling                   | 27 |
| Udskriv liste med netværkskonfigurationer                                      | 27 |

### Forbrugsstoffer og ekstraudstyr

| Forbruggstoffer   | 28 |
|-------------------|----|
| I UIDIUg55luiitei |    |

### Komponenterne i kassen

Komponenterne kan variere fra land til land. Gem al emballage og kassen, hvis du får brug for at transportere maskinen.

#### Advarsel

Der anvendes plastikposer til indpakningen af maskinen. For at undgå risiko for kvælning skal disse poser holdes uden for børns og babyers rækkevidde.

![](_page_3_Figure_5.jpeg)

![](_page_3_Figure_6.jpeg)

#### For brugere i Danmark:

Strømkablet leveret med denne maskine er forsynet med et jordforbundet trebenet stik. Tilslut kun enheden til en jordforbundet stikkontakt. Denne maskine skal være jordforbundet, hvis du er i tvivl, kontakt da en autoriseret elektriker.

![](_page_3_Picture_9.jpeg)

#### For brugere i Sverige, Norge og Finland:

Strømkablet leveret med denne maskine er forsynet med sidemonteret jord. Tilslut kun enheden til en stikkontakt med jordforbindelse på siderne. Denne maskine skal være jordforbundet, hvis du er i tvivl, kontakt da en autoriseret elektriker.

Interfacekabel er ikke standardtilbehør. Du skal købe det kabel der passer til det interface, du ønsker at bruge (USB eller netværk). Tilslut IKKE kablet endnu. Tilslutning af USB-kabel foretages under softwareinstallationsprocessen.

USB-kabel

Sørg for at anvende et USB 2.0-kabel, der har en længde på højst 2,0 m. Hvis du bruger et USB-kabel, skal du sørge for at tilslutte det til computerens USB-port og ikke til en USB-port på et tastatur eller til en USB-hub uden strømforsyning.

Netværkskabel (Kun MFC-7440N) Brug et gennemgående kategori 5 (eller højere) parsnoet kabel til 10BASE-T eller 100BASE-TX Fast Ethernet-netværk.

### Kontrolpanel

#### MFC-7440N

![](_page_4_Figure_3.jpeg)

Du kan finde yderligere oplysninger i kapitel 1 Oversigt over kontrolpanel i brugsanvisningen.

### 🖉 Bemærk!

Q

Ved flytning af maskinen skal du holde i sidehåndtagene under scanneren. Løft IKKE MFC-maskinen ved at holde den under bunden.

![](_page_4_Figure_7.jpeg)

■ Illustrationerne i denne Hurtig installationsvejledning er baseret på MFC-7440N.

# Opsætning af maskinen

![](_page_5_Figure_1.jpeg)

Trin 1

# **Opsætning af maskinen**

![](_page_6_Picture_1.jpeg)

Træk papirmagasinet helt ud af maskinen.

![](_page_6_Picture_3.jpeg)

2 Juster papirstyrene, så de passer til papirstørrelsen, mens du trykker på papirstyrets grønne udløserhåndtag. Kontroller, at styrene sidder fast i hullerne.

![](_page_6_Picture_5.jpeg)

3 Luft papirstakken godt for at undgå papirstop og fremføringsfejl.

![](_page_6_Picture_7.jpeg)

4 Læg papir i papirbakken. Kontroller, at papiret ligger plant i papirbakken, og at det er under maksimummærket (1).

![](_page_6_Picture_9.jpeg)

### Forsigtig

5

Kontrollér, at papirstyret rører ved papirets sider, så indføringen kan ske korrekt. Hvis du ikke gør dette, kan det skade maskinen.

Sæt papirmagasinet tilbage i maskinen. Kontrollér, at det er sat helt på plads.

![](_page_6_Picture_13.jpeg)

3

# Installation af netledningen og telefonlinien

Kontroller, at maskinens afbryder er slukket. Sæt netledningen i maskinen.

![](_page_7_Picture_4.jpeg)

2 Sæt strømstikket i en stikkontrakt. Tænd for strømmen.

![](_page_7_Figure_6.jpeg)

Slut den ene ende af telefonkablet til stikket på maskinen med betegnelsen LINE og den anden ende til det modulære vægstik.

![](_page_7_Picture_8.jpeg)

#### Advarsel

- Maskinen skal være forsynet med et jordforbundet stik.
- Da maskinen er jordforbundet via stikkontakten, kan du beskytte dig selv mod potentielt farlige elektriske situationer på telefonnettet ved at lade netledningen være tilsluttet maskinen, når du forbinder maskinen til en telefonlinie. På samme måde kan du beskytte dig selv, når du vil flytte maskinen, ved først at afbryde telefonlinien og derefter netledningen.

### Bemærk!

Hvis maskinen deler telefonlinie med en ekstern telefon, skal du tilslutte den som vist nedenfor.

![](_page_7_Figure_14.jpeg)

### Bemærk!

Hvis maskinen skal dele én telefonlinie med en ekstern telefonsvarer, skal du forbinde den, som vist nedenfor.

![](_page_7_Figure_17.jpeg)

![](_page_7_Picture_18.jpeg)

Indstil modtagefunktionen til Ekstratlf/Tad. Yderligere oplysninger findes i Valg af modtagetilstand på side 9 og Tilslutning af en ekstern TAD i kapitel 7 i brugsanvisningen.

# **Opsætning af maskinen**

# 4 Indstilling af land

Du skal indstille dit land, således at maskinen fungerer korrekt sammen med de lokale telekommunikationslinier i hvert enkelt land.

 Tjek, at der er tændt for strømmen ved at sætte netledningen i og tænde på netafbryderen.
 Tryk på OK.

| Set  | Со | unt | ing 👘 |
|------|----|-----|-------|
| Pres | s  | ΟK  | Key   |

2 Tryk på eller for at vælge dit land (Norge, Sverige, Suomi, Danmark eller Others).

![](_page_8_Figure_6.jpeg)

3

Tryk på **OK**, når displayet viser dit land.

4 Displayet beder dig om at kontrollere landet igen.

Denmark? 1.Ja 2.Nej

- Hvis displayet viser det korrekte land, skal du trykke på 1 for at gå til 6.
  Du kan også trykke på 2 for at gå tilbage til trin
  2 og vælge land igen.
- 6 Når displayet har vist Accepteret i to sekunder, genstarter maskinen automatisk. Når maskinen har genstartet, viser displayet Vent.

# 5 Valg af sprog

- 1 Tryk på Menu.
- **2** Tryk på **0**.
- **3** Tryk på **0**.
- 4. Vælg dit sprog med A eller vog tryk derefter **OK**.
- 5 Tryk på Stop/Exit.

![](_page_9_Figure_2.jpeg)

# Indstilling af dato og klokkeslæt

Maskinen viser dato og klokkeslæt, og hvis du indstiller afsender-id'et, tilføjes dette til de faxmeddelelser, du sender.

- 1 Tryk på Menu.
- 2 Tryk på **0**.
- 3 Tryk på 2.
- Indtast årets to sidste cifre på opkaldstastaturet, og tryk derefter på OK.

Dato&Klokkslæt Årstal:2008

(Indtast f.eks. 0, 8 for 2008.)

5 Indtast månedens to cifre på opkaldstastaturet, og tryk derefter på **OK**.

Dato&Klokkslæt Måned:03

(Indtast f.eks. 0, 3 for marts.)

Indtast dagens to cifre på opkaldstastaturet, og tryk derefter på OK.

Dato&Klokkslæt Dag:25

![](_page_9_Figure_16.jpeg)

(Indtast f.eks. 1, 5, 2, 5 for kl. 15.25)

**8** Tryk på **Stop/Exit**.

![](_page_9_Picture_19.jpeg)

Hvis du laver en fejl og ønsker at starte igen, skal du trykke på **Stop/Exit** og gå tilbage til trin **1**.

## Indstilling af afsender-id

Du bør indtaste dit navn og faxnummer, så det udskrives på alle de faxsider, du sender.

- Tryk på Menu.
- 2 Tryk på **0**.
- **3** Tryk på **3**.

5

Indtast dit faxnummer (op til 20 cifre) på opkaldstastaturet, og tryk derefter på **OK**. Tryk på \* for at indtaste et "+" for internationale opkaldskoder. For eksempel for at indtaste opkaldskoden for Storbritannien "+44" skal du trykke på \*, **4**, **4** og derefter resten af nummeret.

Afsender ID Fax:+44XXXXXXXXX

Indtast dit telefonnummer (op til 20 cifre) på opkaldstastaturet, og tryk derefter på **OK**. (Hvis dit telefonnummer og faxnummer er det samme, skal du indtaste det samme nummer igen.)

Afsender ID Tlf:+44XXXXXXXXX

6 Brug opkaldstastaturet til at indtaste dit navn (op til 20 tegn), og tryk derefter på **OK**.

Afsender ID Navn:

# **Opsætning af maskinen**

### 🖉 Bemærk!

- Se i det følgende skema angående indtastning af dit navn.
- Hvis du har behov for at indtaste et tegn, der findes på den samme tast som det foregående tegn, skal du trykke på prime for at flytte markøren til højre.
- Hvis du har indtastet et bogstav forkert og vil ændre det, skal du trykke på eller for at flytte markøren til det forkerte bogstav og derefter trykke på Clear/Back.

| Tryk på<br>tast | én<br>gang | to<br>gange | tre<br>gange | fire<br>gange | fem<br>gange |
|-----------------|------------|-------------|--------------|---------------|--------------|
| 2               | А          | В           | С            | 2             | Α            |
| 3               | D          | E           | F            | 3             | D            |
| 4               | G          | Н           | I            | 4             | G            |
| 5               | J          | К           | L            | 5             | J            |
| 6               | М          | Ν           | 0            | 6             | М            |
| 7               | Р          | Q           | R            | S             | 7            |
| 8               | Т          | U           | V            | 8             | Т            |
| 9               | W          | Х           | Y            | Z             | 9            |

Du kan finde yderligere oplysninger til "Indtastning af tekst" i brugsanvisningen.

Tryk på **Stop/Exit**.

# 8

### Valg af modtagetilstand

Der findes fire forskellige modtagetilstande: Kun fax, Fax/Tlf, Manuel og Ekstratlf/Tad. Vælg den Svar mode, der passer bedst til dine behov.

Vi du bruge telefonfunktionerne på din maskine (hvis de findes) eller en ekstern telefon eller en ekstern telefonsvarer, der er tilsluttet på samme linje som maskinen?

![](_page_10_Figure_12.jpeg)

![](_page_11_Picture_2.jpeg)

### Tryk på Stop/Exit.

### Bemærk!

### PBX og TRANSFER

I første omgang indstilles maskinen til Norma1, så den kan tilsluttes en PSTN-standardlinie (Public Switched Telephone Network). Mange kontorer anvender imidlertid et centralt telefonsystem eller PABX (Private Automatic Branch Exchange). Maskinen kan tilsluttes de fleste typer PABX. Maskinens genopkaldsfunktion understøtter kun timed break recall (TBR). TBR fungerer med de fleste PABX-systemer, der tillader dig at få adgang til en bylinie eller overføre opkald til en anden linie. Funktionen virker, når du trykker på tasten **Tel/R**.

# **10** Indstilling af LCD-kontrast

Du kan ændre kontrasten for at få displayet til at blive lysere eller mørkere.

- 1 Tryk på Menu.
- 2 Tryk på 1.
- **3** Tryk på **7**.
- 4 Tryk på 🔺 for at forøge kontrasten.

#### – Eller –

Tryk på 🚽 for at formindske kontrasten. Tryk på **OK**.

5 Tryk på Stop/Exit.

# Medfølgende cd-rom med "MFL-Pro Suite"

### Medfølgende cd-rom med "MFL-Pro Suite"

### Windows®

![](_page_13_Picture_3.jpeg)

#### $(\circ)$ Installer MFL-Pro Suite

Du kan installere MFL-Pro Suite-softwaren og multifunktionsdrivere.

Installer andre drivere hjælpeprogr

Du kan installere yderligere MFL-Pro Suitesoftwarehjælpeprogrammer, installere uden ScanSoft<sup>™</sup> PaperPort<sup>®</sup> 11SE med OCR fra NUANCE eller nøjes med at installere driveren.

#### Dokumentation

Se softwarebrugsanvisningen og netværksbrugsanvisningen (kun MFC-7440N) i HTML-format. Du kan også se vejledningerne i PDFformat ved at gå til Brother Solutions Center. (der kræves internetadgang) Softwarebrugsanvisningen og netværksbrugsanvisningen indeholder anvisninger vedrørende funktioner, der er tilgængelige efter tilslutning til en computer. (f.eks. udskrivning, scanning og netværksdetaljer)

#### **Online-registrering**

Lad din maskine registrere på Brothers produktregistreringsside.

#### **Brother Solutions Center**

Gå til Brother Solutions Center for at finde ofte stillede spørgsmål, brugsanvisninger, driveropdateringer og tip til brug af maskinen. (internetadgang kræves)

#### Oplysninger om forbrugsstoffer

Besøg vores websted med originale/ægte Brotherforbrugsstoffer på http://www.brother.com/original/.

#### + Reparer MFL-Pro Suite (kun USB-brugere)

Hvis der opstår en fejl under installationen af MFL-Pro Suite, skal du bruge denne funktion til automatisk at reparere og geninstallere MFL-Pro Suite.

### 🖉 Bemærk!

MFLPro Suite indeholder printerdriver, scannerdriver, Brother ControlCenter3 og ScanSoft™ PaperPort™ 11SE. ScanSoft™ PaperPort™ 11SE er et dokumenthåndteringsprogram til scanning og visning af dokumenter.

### **Macintosh<sup>®</sup>**

![](_page_13_Picture_21.jpeg)

![](_page_13_Picture_22.jpeg)

#### Start Here OSX

Du kan installere MFL-Pro Suite, der indeholder printerdriveren, scannerdriveren, Brother ControlCenter2 og BRAdmin Light til Mac OS® X 10.2.4 eller nyere.

![](_page_13_Picture_25.jpeg)

#### **Documentation**

Se softwarebrugsanvisningen og netværksbrugsanvisningen (kun MFC-7440N) i HTML-format. Du kan også se vejledningerne i PDFformat ved at gå til Brother Solutions Center. (der kræves internetadgang) Softwarebrugsanvisningen og netværksbrugsanvisningen indeholder anvisninger vedrørende funktioner, der er tilgængelige efter tilslutning til en computer. (f.eks. udskrivning, scanning og netværksdetaljer)

### @ Brother Solutions Center

Gå til Brother Solutions Center for at finde ofte stillede spørgsmål, brugsanvisninger, driveropdateringer og tip til brug af maskinen. (internetadgang kræves)

#### **Presto! PageManager**

Du kan installere Presto!<sup>®</sup> PageManager<sup>®</sup> for at tilføje OCR-funktionalitet til Brother ControlCenter2 og udføre let scanning, deling og organisering af fotos og dokumenter.

#### @ On-Line Registration

Lad din maskine registrere på Brothers produktregistreringsside.

![](_page_13_Picture_35.jpeg)

Der findes følgende yderligere hjælpeprogrammer i denne mappe.

- Presto!<sup>®</sup> PageManager<sup>®</sup> Uninstaller
- BRAdmin Light

# Trin 2 Installere drivere og software

Følg instruktionerne på denne side for dit operativsystem og interface. For at finde den seneste driver eller den bedste løsning på dit problem eller spørgsmål, kan du få direkte adgang til Brother Solutions Center gennem CD-ROM'en / driveren eller gå til <u>http://solutions.brother.com/</u>.

| Windows®                                                                                                    |     |
|----------------------------------------------------------------------------------------------------|-----|
| Brugere af USB-kabel                                                                                                 | 14  |
|                                                                                                    |     |
| Brugere af netværkskabler (Kun MFC-7440N)<br>Windows Server <sup>®</sup> 2003: Se kapitel 5 i netværksbrugsanvisning | en. |
| Macintosh®                                                                                                    |     |
| Brugere af USB-kabel                                                                                                 | 20  |
|                                                                                                    |     |
| Brugere af netværkskabler (Kun MFC-7440N)                                                                            | 22  |

# Brugere af USB-kabel (Windows<sup>®</sup> 2000 Professional/XP/XP Professional x64 Edition/Windows Vista<sup>®</sup>)

#### Vigtigt!

Kontroller, at du har udført instruktionerne fra trin 1 *Opsætning af maskinen* på side 4 til og med 11.

### 🖉 Bemærk!

- Luk alle åbne programmer, før du installerer MFL-Pro Suite.
- Den medfølgende cd-rom indeholder ScanSoft™ PaperPort™ 11SE. Denne software understøtter kun Windows<sup>®</sup> 2000 (SP4 eller derover), XP (SP2 eller derover), XP Professional x64 Edition og Windows Vista<sup>®</sup>. Opdater til den nyeste Windows<sup>®</sup>-servicepakke, før du installerer MFL-Pro Suite.
- 1 Sluk, tag netledningen ud af stikkontakten, og afbryd forbindelsen mellem maskinen og din computer, hvis du allerede har forbundet dem med et netværkskabel.

![](_page_15_Figure_10.jpeg)

- Z Tænd computeren. (Du skal være logget på med administratorrettigheder.)
- Placer den medfølgende cd-rom til Windows<sup>®</sup> i cd-rom-drevet. Hvis du får vist skærmbilledet med modelnavnet, skal du vælge din maskine. Hvis du får vist sprogskærmen, skal du klikke på dit sprog.

![](_page_15_Figure_13.jpeg)

4 Cd-rom-hovedmenuen vises. Klik på Installer MFL-Pro Suite.

| Topmenu                                             |                                     |
|-----------------------------------------------------|-------------------------------------|
| Topmenu                                             |                                     |
| Installer MFL-Pro Suite:<br>multifunktionsdriverne, | Installer MFL-Pro Suite             |
| PaperPort(TM)11SE med OCR                           | installer andre drivere/hjælpeprogr |
| fra NUANCE(TM) installeres<br>automatisk            | Dokumentation                       |
|                                                     | Online-registrering                 |
|                                                     | S Brother Solutions Center          |
|                                                     | Oplysninger om forbrugsstoffer      |
|                                                     | Concernent MEL Date Culture         |

### 🖉 Bemærk!

- Hvis dette vindue ikke vises, skal du bruge Windows<sup>®</sup> Stifinder til at køre programmet Start.exe fra Brother cd-rom'ens rodmappe.
- Windows Vista<sup>®</sup>: Når skærmen Brugerkontokontrol vises, skal du klikke på **Tillad**.

| Brugerkontokontrol                                                                                        |
|----------------------------------------------------------------------------------------------------|
| Et uidentificeret program ønsker adgang til din computer.                                                 |
| Kør ikke programmet, medmindre du ved, hvor det kommer fra, eller har brugt<br>det før.                   |
| Inst32.exe<br>Uidentificeret udgiver                                                                      |
| Annuller<br>Jeg ved ikke, hvor dette program korreste, eller hvad det skal bruges<br>til.                 |
| Jillad<br>Jeg har tillid til dette program. Jeg ved, hvor det kommer fra, eller jeg<br>har brugt det før. |
| 🛞 <u>D</u> etaljer                                                                                        |
| Ved hjælp af brugerkontokontrol forhindres uautoriserede ændringer på din<br>computer.                    |

5 Når du har læst og accepteret licensaftalen til ScanSoft™ PaperPort™ 11SE, skal du klikke på Ja.

| perPort(TM) 11SE                                                                                                    |   |
|----------------------------------------------------------------------------------------------------|---|
| icensaftale                                                                                                    |   |
| Læs følgende licensaftale.                                                                                                    |   |
| Tryk PGDN for at læse resten af aftalen.                                                                                                    |   |
| Nuance Communications, Inc.                                                                                                    |   |
| SLUTBRUGERLICENSAFTALE                                                                                                    |   |
| Software og materialer, som et leveret ned derme attale, er under loom, ske ordøj, og m<br>udelsk kond til bliv under beingsteren i dorme losmataler. Das veringst attalom<br>gundig gernem. Ved at hene, intalere, izopere eller på anden vis tuge derme<br>software indvilger og i vi væres bindet til beingderem og vilkären i stalen og jat være<br>er del af ather. Hvin å i klos acceptere alle beingderem og vilkären i stalen og i at være<br>er del af ather. Hvin å i klos acceptere alle beingderem og vilkären i stalen og at være<br>i del klos henet, malden, logen eller på andren vi tuge dere software. | × |
| Accepters du alle betrogetier i overnitiende licensatule? Phir: du veliger Nei, Multer<br>Installationsprogrammet. Du skal accepters denne attale for al kurne installere "Page or<br>ITSE"                                                                                                    |   |

Installationen af ScanSoft™ PaperPort™ 11SE starter automatisk og efterfølges af installationen af MFL-Pro Suite.

# Installere drivere og software

6 Når vinduet med licensaftalen til Brother MFL-Pro Suite vises, skal du klikke på **Ja**, hvis du accepterer licensaftalen.

![](_page_16_Picture_3.jpeg)

Vælg Standard (MFC-7320) eller Lokalforbindelse (USB) (MFC-7440N) og klik derefter på Næste. Installationen vil fortsætte.

#### <MFC-7320>

| isætningstype                         |                                                                                                    |
|---------------------------------------|----------------------------------------------------------------------------------------------------|
| Vælg den opsætni<br>Klik ønskede opsæ | ngstype, som passer bedst.<br>etning                                                                           |
| <ul> <li>Standard</li> </ul>          | Programmet vil blive installeret med de mest almindelige indstillin;<br>Dette anbefales til de fleste brugere. |
| O Bruger                              | Du kan vælge indstillinger. Anbefales for avancerede brugere.                                                  |
|                                       |                                                                                                    |
|                                       |                                                                                                    |

#### <MFC-7440N>

| Brother MFL-Pro Suite Installation                                                                      |                    |
|----------------------------------------------------------------------------------------------------|--------------------|
| Forbindelsestype                                                                                        | 12                 |
| Vælg den opsætningstype der passe bedet til dine behov.<br>Klik på den opsætningstype du har behov for. |                    |
| Lokalfonbindelse     (USB-titslutning)     Brugerdefineret installation                                 |                    |
| Netværkstotbindelse     Brugerdelineret installation                                                    |                    |
| ibag                                                                                                    | e Næste > Annuller |

#### 🖉 Bemærk!

Når denne skærm vises i Windows Vista<sup>®</sup>, skal du klikke på afkrydsningsfeltet og klikke på **Installer** for at gennemføre installationen korrekt.

| Vil du installere dette enhedsprogram?                                                        |                                                              |
|-----------------------------------------------------------------------------------------------|--------------------------------------------------------------|
| Navn: Brother Printere<br>Udgiver: Brother Industries, Itd.                                   |                                                              |
| Hav altid tillid til programmer fra "Brother<br>Industries, Itd.".                            | Installer Installer ikke                                     |
| Du bør kun installere driverprogrammer fra ud<br>enhedsprogrammer der er sikre at installere? | lgivere, du har tillid til. <u>Hvordan afgør jeg, hvilke</u> |

8

Når dette skærmbillede vises, skal du slutte USB-kabel til din pc, og derefter til maskinen.

![](_page_16_Picture_14.jpeg)

![](_page_16_Picture_16.jpeg)

#### S Forkert opsætning

Du må IKKE slutte maskinen til en USB-port på et tastatur eller en USB-hub uden strømforsyning. Brother anbefaler, at maskinen sluttes direkte til computeren.

Sæt strømstikket i en stikkontrakt. Tænd for strømmen.

![](_page_16_Picture_20.jpeg)

Installationen af Brother-driverne starter automatisk. Installationsskærmbillederne vises et ad gangen, så vent lidt.

#### S Forkert opsætning

Prøv IKKE at annullere et skærmbillede under denne installation.

Windows<sup>®</sup> USB

Trin 2

![](_page_17_Picture_3.jpeg)

![](_page_17_Picture_4.jpeg)

Klik på Udfør for at genstarte computeren. (Du skal være logget på med administratorrettigheder efter genstart af computeren.)

| Brother MFL-Pro Suite Inst | tallation                                                                                                    |
|----------------------------|----------------------------------------------------------------------------------------------------|
|                            | Brother MFL-Pro Suite-installationen gennemført!<br>Instal/Shield Wizard har afinataleret Brother MFL-Pro Suite.<br>Du skal genstate computeren, før du kan køre programmet. |
|                            | Is, jeg vil genstate computeren nul           Nei, jeg genstater computeren senere.                                                                                          |
|                            | Hvis dit apparet har PhotoCapture Centre funktion, skal du<br>fjerne mediekot før du genstatret Windows.<br>Sæt ikke medikott i før Windows er startet igen.                 |
|                            | < _ibage Udfer Amuler                                                                                                    |

### 🖉 Bemærk!

- XML Printerdriver til papirangivelse XML Printerdriver til papirangivelse er den bedst passende driver til udskrivning fra programmer, der anvender dokumenter med XML papirangivelse. Download venligst den seneste driver ved at besøge Brother Solutions Center på <u>http://solutions.brother.com/</u>.
- Når computeren er genstartet, køres Installationsdiagnose automatisk. Hvis installationen mislykkes, vises installationsresultatvinduet. Hvis Installationsdiagnose viser en fejl, skal du følge instruktionerne på skærmen eller læse onlinehjælpen og ofte stillede spørgsmål i Start/Programmer/Brother/MFC-XXXX.

ОК!

MFL-Pro Suite (herunder printerdriveren og scannerdriveren) er installeret, og installationen er nu færdig.

### Brugere af netværkskabler (Kun MFC-7440N) (Windows<sup>®</sup> 2000 Professional/XP/XP Professional x64 Edition/ Windows Vista<sup>®</sup>)

5

6

#### Vigtigt!

Kontroller, at du har udført instruktionerne fra trin 1 *Opsætning af maskinen* på side 4 til og med 11.

#### Bemærk!

Den medfølgende cd-rom indeholder ScanSoft™ PaperPort™ 11SE. Denne software understøtter kun Windows<sup>®</sup> 2000 (SP4 eller derover), XP (SP2 eller derover), XP Professional x64 Edition og Windows Vista<sup>®</sup>. Opdater til den nyeste Windows<sup>®</sup>servicepakke, før du installerer MFL-Pro Suite.

- Sluk, og tag maskinens netledning ud af stikkontakten.
- 2 Slut netværkskabel til maskinen, og slut det derefter til netværket.

![](_page_18_Picture_9.jpeg)

Sæt strømstikket i en stikkontrakt. Tænd for strømmen.

![](_page_18_Figure_11.jpeg)

4 Tænd computeren. (Du skal være logget på med administratorrettigheder.) Luk alle åbne programmer, før du installerer MFL-Pro Suite.

### 🖉 Bemærk!

Hvis du bruger personal firewall-software, skal denne afbrydes før installationen. Genstart din personlige firewallsoftware efter installationen. Sæt den medfølgende cd-rom i cd-rom-drevet. Hvis du får vist skærmbilledet med modelnavnet, skal du vælge din maskine. Hvis du får vist sprogskærmbilledet, skal du klikke på dit sprog.

![](_page_18_Picture_16.jpeg)

![](_page_18_Picture_17.jpeg)

### 🖉 Bemærk!

- Hvis dette vindue ikke vises, skal du bruge Windows<sup>®</sup> Stifinder til at køre programmet Start.exe fra Brother cd-rom'ens rodmappe.
- Windows Vista<sup>®</sup>: Når skærmen Brugerkontokontrol vises, skal du klikke på Tillad.

![](_page_18_Picture_21.jpeg)

# Installere drivere og software

7 Når du har læst og accepteret licensaftalen til ScanSoft™ PaperPort™ 11SE, skal du klikke på Ja.

![](_page_19_Picture_4.jpeg)

Installationen af ScanSoft™ PaperPort™ 11SE starter automatisk og efterfølges af installationen af MFL-Pro Suite.

Når vinduet med licensaftalen til Brother MFL-Pro Suite vises, skal du klikke på **Ja**, hvis du accepterer licensaftalen.

| censaftale                                                                                                    | Section 1                                                                                                    |
|----------------------------------------------------------------------------------------------------|----------------------------------------------------------------------------------------------------|
| Læs følgende licensaftale.                                                                                                    |                                                                                                    |
| Tryk på PGDN for at læse resten af al                                                                                                    | talen.                                                                                                    |
| Skibrugerlicensatlale for Brother-soft<br>Denne skibrugerlicensatlale (SBLA)<br>Ld. (Brother), der legulerer din hzug a<br>hvis du tykker på knappen "Ja" i de<br>u, at du er forgigtet til at overholde<br>vikikerer i denne SBLA, får du ikke li<br>SOFTWAREN.<br>Hvor konteksten tillader det, omfatter<br>også det medie, som den er løgret på | were MIGTIGT - LES DETTE OMMYGGELIGT:<br>er ei nalde allab mellem dig og Borber industres,<br>der Biobher-colonae (SDT) WAREL bei er trakalene,<br>vikkeren ist oferner SBLA. Hvis du kike i kan acceptere<br>eren ist SOTTWAREL I så fald må du kike bruge<br>betegnetsen "SOFTWAREL" i denne Licensafale |
| Accepterer du alle betingelser i ovens<br>ristallationsprogrammet. Du skal acce<br>MFL-Pro Suite.<br>ISheid                                                                                                    | tående licensattale? Hvis du vælger Nej, lukkes<br>ptere denne aftale for at kunne installere Brohe                                                                                                    |

| 9 | Vælg Netværksforbindelse, og klik derefter |
|---|--------------------------------------------|
|   | på <b>Næste</b> .                          |

| Brother MFL-Pro Suite Installation                                                                      | <b>X</b> |
|----------------------------------------------------------------------------------------------------|----------|
| Forbindelsestype                                                                                        |          |
| Vælg den opsætningstype der passe bedst til dine behov.<br>Kilk på den opsætningstype du har behov for. |          |
| Lokalforbindelse     (USB-titutring)     Brugerdelineret installation                                   |          |
| Netventstorbindelse     Brugerdefineret installation                                                    |          |
| [bage                                                                                                   | Næste >  |

10 For brugere af Windows<sup>®</sup> XP SP2/Windows Vista<sup>®</sup>: Når dette skærmbillede vises, skal du vælge Skift Firewall portindstillingerne for at aktivere netværkstilslutningen og fortsætte installationen. (Anbefalet) og tryk Næste.

| rother MFL-Pro Suite Installation                                                                                                    |                                                                                                    |
|----------------------------------------------------------------------------------------------------|----------------------------------------------------------------------------------------------------|
| Firewall fundet                                                                                                    |                                                                                                    |
| Windows Firewall er med til at beskytte din<br>Med de aktuelle firewallindstillinger, vil nogi<br>fungere. For at lå alle netværksfunktionern<br>Windows Firewall portindstillingerne ændres | computer.<br>le af netværksfunktionerne på din maskine ikke<br>e på maskinen til at fungere, skal nogle af<br>s. |
| Skift Firewall potindstillingerne for at akt<br>installationen. (Anbefalet)                                                                                                    | ivere netværkstilslutningen og fortsætte                                                                         |
| O Fortsæt uden at ændre Windows Firewa<br>blive deaktiveret)                                                                                                    | all-indstillingerne. (Nogle netværksfunktioner vil                                                               |
|                                                                                                    | < Ilbage Neeste > Annuller                                                                                       |

Hvis du ikke anvender Windows<sup>®</sup> Firewall, skal du se brugsanvisningen for information om, hvordan du tilføjer følgende netværksporte.

- For netværksscanning skal du tilføje UDPport 54925.
- For at modtage netværks-PC-fax skal du tilføje UDP-port 54926.
- Tilføj UDP-port 137, hvis der stadig er problemer med netværksforbindelsen.

8

Hvis maskinen er konfigureret til dit netværk, skal du vælge maskinen fra listen og derefter klikke på Næste.

![](_page_20_Picture_3.jpeg)

Hvis der vises APIPA i feltet IP-adresse på din maskine, skal du klikke på Konfigurér IPadresse og indtaste en IP-adresse for din maskine, som kan bruges på netværket.

### Bemærk!

- · Du kan finde maskinens IP-adresse og nodenavn ved at udskrive liste med netværkskonfigurationer. Se Udskriv liste med netværkskonfigurationer på side 27
- Hvis maskinen endnu ikke er konfigureret til brug på dit netværk, vises følgende skærm.

| Brother | MFL-Pro Suite - InstallShield Wizard                 | × |
|---------|------------------------------------------------------|---|
| ♪       | Find ukonfigurerede enheder<br>Konfigurér IP adresse |   |
|         | ОК                                                   |   |

#### Klik på OK.

Vinduet Konfigurér IP adresse vises. Indtast en IP-adresse for maskinen, som er egnet til netværket.

#### 2 Installationen af Brother-driverne starter automatisk. Installationsskærmbillederne vises et ad gangen, så vent lidt.

#### 🛇 Forkert opsætning

Prøv IKKE at annullere et skærmbillede under denne installation.

### 🖉 Bemærk!

Når denne skærm vises i Windows Vista<sup>®</sup>, skal du klikke på afkrydsningsfeltet og klikke på Installer for at gennemføre installationen korrekt.

| Vil du installere dette enh                          | edsprogram?                |                                                  |
|------------------------------------------------------|----------------------------|--------------------------------------------------|
| Navn: Brother Printere<br>Udgiver: Brother Indus     | tries, Itd.                |                                                  |
| Hav altid tillid til programme<br>Industries, ltd.". | er fra "Brother            | Installer Installer ikke                         |
| 🕖 Du bør kun installere driverpr                     | rogrammer fra udgivere, du | har tillid til. <u>Hvordan afgør jeg, hvilke</u> |

Når skærmbilledet til onlineregistrering vises, skal du foretage dine valg og følge instruktionerne på skærmen.

![](_page_20_Picture_18.jpeg)

(Du skal være logget på med

Klik på Udfør for at genstarte computeren. administratorrettigheder efter genstart af

| mputeren.)                 |                                                                                                    |
|----------------------------|----------------------------------------------------------------------------------------------------|
| Brother MFL-Pro Suite Inst | tallation                                                                                                    |
|                            | Brother MFL-Pro Suite-installationen gennemført<br>InstallShield Wizard har almstaleret Brother MFL-Pro Suite.<br>Du skål gentate computeren, før du kan kare programmet. |
|                            | Olia, jeg vil genitate computeren nul           O Nei, jeg genitater computeren sensee.           Hvis di apparet har PhotoCapture Centre funktion, skal du               |

![](_page_20_Picture_21.jpeg)

MFL-Pro Suite er installeret, og installationen er nu færdig.

#### Bemærk!

COI

- XML Printerdriver til papirangivelse XML Printerdriver til papirangivelse er den bedst passende driver til udskrivning fra programmer, der anvender dokumenter med XML papirangivelse. Download venligst den seneste driver ved at besøge Brother Solutions Center på http://solutions.brother.com/.
- MFL-Pro Suite indeholder netværksprinterdriveren, netværksscannerdriveren, Brother ControlCenter3 og ScanSoft™ PaperPort™ 11SE med OCR.

ScanSoft™ PaperPort™ 11SE er et dokumenthåndteringsprogram til visning af indscannede dokumenter.

Når computeren er genstartet, køres Installationsdiagnose automatisk. Hvis installationen mislykkes, vises installationsresultatvinduet. Hvis Installationsdiagnose viser en fejl, skal du følge instruktionerne på skærmen eller læse onlinehjælpen og ofte stillede spørgsmål i Start/Programmer/Brother/MFC-XXXX LAN.

### Brugere af USB-kabel

### Mac OS<sup>®</sup> X 10.2.4 eller nyere

#### Vigtigt!

Kontroller, at du har udført instruktionerne fra trin 1 *Opsætning af maskinen* på side 4 til og med 11.

### Bemærk!

Brugere af Mac  $OS^{\otimes} X$  10.2.0 til 10.2.3 skal opgradere til Mac  $OS^{\otimes} X$  10.2.4 eller højere. (For seneste information om Mac  $OS^{\otimes} X$  skal du besøge <u>http://solutions.brother.com/</u>)

Macinto USE

Sæt strømstikket i en stikkontrakt. Tænd for strømmen.

![](_page_21_Picture_11.jpeg)

Slut USB-kabel til din pc, og slut det derefter til maskinen.

![](_page_21_Picture_13.jpeg)

### S Forkert opsætning

Du må IKKE slutte maskinen til en USB-port på et tastatur eller en USB-hub uden strømforsyning. Brother anbefaler, at maskinen sluttes direkte til computeren.

3 Tænd for din Macintosh<sup>®</sup>.

Placer den medfølgende cd-rom til Macintosh<sup>®</sup> i cd-rom-drevet.

![](_page_21_Picture_18.jpeg)

5 Dobbeltklik på ikonet **Start Here OSX** for at installere.

Følg instruktionerne på skærmen.

![](_page_21_Picture_21.jpeg)

### 🖉 Bemærk!

Vent i et par sekunder, før softwaren er installeret. Efter installationen skal du klikke på **Start igen** for at afslutte installationen af softwaren.

6 Brother-softwaren søger nu efter Brotherenheden. Imens vises følgende skærmbillede.

|         | O O MFL-Pro Suite                |
|---------|----------------------------------|
|         | Vent venligst                    |
| Klik på | OK, når dette skærmbillede vises |

![](_page_21_Picture_26.jpeg)

![](_page_21_Picture_27.jpeg)

7

For brugere af Mac OS<sup>®</sup> X 10.3.x eller derover:

MFL-Pro Suite, Brother-printerdriveren, scannerdriveren og Brother ControlCenter2 er installeret, og installationen er nu færdig. Gå til trin **12**. For brugere af Mac OS<sup>®</sup> X 10.2.4 til 10.2.8:
 Klik på Tilføj.

![](_page_22_Picture_3.jpeg)

#### **9** v

![](_page_22_Picture_5.jpeg)

**10** Vælg modelnavn, og klik derefter på **Tilføj**.

- USB Conception of the second second s
- 11 Klik på Printercentral og derefter på Slut Printercentral.

![](_page_22_Picture_8.jpeg)

![](_page_22_Picture_9.jpeg)

MFL-Pro Suite, Brother-printerdriveren, scannerdriveren og Brother ControlCenter2 er installeret, og installationen er nu færdig.  Hvis du vil installere Presto!<sup>®</sup> PageManager<sup>®</sup>, skal du dobbeltklikke på ikonet Presto! PageManager og følge instruktionerne på skærmen.

| Start Here OSX           | Prestol PageManager  |
|--------------------------|----------------------|
|                          |                      |
| Utilities                | Documentation        |
| Brother Solutions Center | On-Line Registration |

### Bemærk!

Når Presto!<sup>®</sup> PageManager<sup>®</sup> er installeret, føjes OCR-funktionaliteten til Brother ControlCenter2. Du kan nemt scanne, dele og organisere fotografier og dokumenter ved hjælp af Presto!<sup>®</sup> PageManager<sup>®</sup>.

| 0 | K! |
|---|----|
|   |    |

Presto!<sup>®</sup> PageManager<sup>®</sup> installationen er nu gennemført.

### Brugere af netværkskabler (Kun MFC-7440N)

### Mac OS<sup>®</sup> X 10.2.4 eller nyere

### Vigtigt!

Kontroller, at du har udført instruktionerne fra trin 1 *Opsætning af maskinen* på side 4 til og med 11.

1

2

Sæt strømstikket i en stikkontrakt. Tænd for strømmen.

![](_page_23_Figure_9.jpeg)

Slut netværkskabel til maskinen, og slut det derefter til netværket.

![](_page_23_Picture_11.jpeg)

- **3** Tænd for din Macintosh<sup>®</sup>.
- Placer den medfølgende cd-rom til Macintosh<sup>®</sup> i cd-rom-drevet.

![](_page_23_Picture_14.jpeg)

5 Dobbeltklik på ikonet **Start Here OSX** for at installere.

Følg instruktionerne på skærmen.

![](_page_23_Figure_17.jpeg)

![](_page_23_Picture_18.jpeg)

Vent i et par sekunder, før softwaren er installeret. Efter installationen skal du klikke på **Start igen** for at afslutte installationen af softwaren.

# Installere drivere og software

### Macintosh<sup>®</sup>

6 Brother-softwaren søger nu efter Brotherenheden. Imens vises følgende skærmbillede.

| 00 | MFL-Pro Suite   |  |
|----|-----------------|--|
|    | Vent venligst   |  |
|    | vene veningsen. |  |

### 🖉 Bemærk!

 Hvis maskinen er konfigureret til dit netværk, skal du vælge maskinen fra listen og derefter klikke på OK. Dette vindue vises ikke, hvis der kun er tilsluttet én maskine til netværket. I sådanne tilfælde vil den blive valgt automatisk. Gå til trin 7.

![](_page_24_Picture_6.jpeg)

• Hvis denne skærm vises, skal du klikke på OK.

![](_page_24_Picture_8.jpeg)

Indtast et navn til din Macintosh<sup>®</sup> i **Displaynavn** på op til 15 tegn, og klik på **OK**. Gå til trin **7**.

![](_page_24_Picture_10.jpeg)

- Hvis du vil bruge scanningstasten på maskinen til at scanne netværket, skal du markere afkrydsningsfeltet **Registrer din computer med funktionen "Scan til" på maskinen**.
- Det navn, du indtaster, vil blive vist på maskinens display, når du trykker på tasten Scan og vælger en scan-funktion. (Flere oplysninger fremgår af afsnittet Netværksscanning i Softwarebrugsanvisningen på cd-rom'en.)

Klik på OK, når dette skærmbillede vises.

|   | Brother MFL-Pro Suite Installation Fuldendt!                                     |
|---|----------------------------------------------------------------------------------|
| A | MFL-Pro Suite, Printerdriver, Scannerdriver og ControlCenter2<br>er installeret. |
|   |                                                                                  |

![](_page_24_Picture_15.jpeg)

7

For brugere af Mac OS<sup>®</sup> X 10.3.x eller derover: MFL-Pro Suite, Brother-printerdriveren, scannerdriveren og Brother ControlCenter2

er installeret, og installationen er nu færdig.

8

9

For brugere af Mac OS<sup>®</sup> X 10.2.4 til 10.2.8: Klik på **Tilføj**.

Gå til trin 12.

![](_page_24_Figure_19.jpeg)

For brugere af Mac OS<sup>®</sup> X 10.2.4 til 10.2.8: Foretag det valg, der er vist herunder.

![](_page_24_Picture_21.jpeg)

**10** Vælg modelnavn, og klik derefter på **Tilføj**.

![](_page_24_Picture_23.jpeg)

![](_page_25_Picture_2.jpeg)

Klik på **Printercentral** og derefter på Slut

Installere drivere og software

Printercentral.

![](_page_25_Picture_5.jpeg)

![](_page_25_Picture_6.jpeg)

MFL-Pro Suite, Brother-printerdriveren, scannerdriveren og Brother ControlCenter2 er installeret, og installationen er nu færdig.

12 Hvis du vil installere Presto!<sup>®</sup> PageManager<sup>®</sup>, skal du dobbeltklikke på ikonet **Presto! PageManager** og følge instruktionerne på skærmen.

![](_page_25_Picture_9.jpeg)

### Bemærk!

Når Presto!<sup>®</sup> PageManager<sup>®</sup> er installeret, føjes OCR-funktionaliteten til Brother ControlCenter2. Du kan nemt scanne, dele og organisere fotografier og dokumenter ved hjælp af Presto!<sup>®</sup> PageManager<sup>®</sup>.

![](_page_25_Picture_12.jpeg)

Presto!<sup>®</sup> PageManager<sup>®</sup> installationen er nu gennemført.

# BRAdmin Light (Windows<sup>®</sup>-brugere)

BRAdmin Light er et hjælpeprogram til den indledende installation af netværkstilsluttede Brother-enheder. Det kan også søge efter Brother-produkter på dit netværk, vise status og konfigurere grundlæggende netværksindstillinger som f.eks. IP-adressen.

Du kan få flere oplysninger om BRAdmin Light på http://solutions.brother.com/.

### Bemærk!

Hvis du har brug for mere avanceret printerstyring, skal du bruge den seneste version af Brother BRAdmin Professional, der kan downloades fra <u>http://solutions.brother.com/</u>.

#### Installation af konfigurationshjælpeprogrammet BRAdmin Light

# Indstilling af IP-adresse, undernetmaske og gateway ved hjælp af BRAdmin Light

![](_page_26_Picture_8.jpeg)

Standardadgangskoden til printernetkortet er "access". Du kan ændre adgangskoden i BRAdmin Light.

Klik på Installer andre drivere/hjælpeprogr. på menuskærmen.

![](_page_26_Picture_11.jpeg)

2 Klik på **BRAdmin Light**, og følg vejledningen på skærmen.

![](_page_26_Picture_13.jpeg)

Bemærk!

2

3

Δ

Hvis du har en DHCP/BOOTP/RARP-server på netværket, behøver du ikke at udføre nedenstående. Printserveren henter automatisk sin egen IP-adresse.

1 Start BRAdmin Light. Programmet søger nu automatisk efter nye enheder.

| Søg efter enheder                |              |
|----------------------------------|--------------|
| Søger på netværket i 6 sekunder. | Stop segning |
| Ny enhed: 1 (Ukonfigureret: 1)   | ]            |

Dobbeltklik på den ikke-konfigurerede enhed.

![](_page_26_Picture_19.jpeg)

Vælg STATIC for Boot-metode. Indtast IPadresse, Undernetmaske og Gateway, og klik derefter på OK.

| tværk                      |                    |
|----------------------------|--------------------|
| Boot-metode                |                    |
| OTUA                       |                    |
| <ul> <li>STATIC</li> </ul> |                    |
| ODHCP                      |                    |
| ORARP                      |                    |
| OBOOTP                     |                    |
|                            |                    |
| 1P-adresse                 | XXX, XXX, XXX, XXX |
| Undernetmaske              | 255.255.255.0      |
| Gatemay                    | XXX 1 X XXX        |

Adresseoplysningerne gemmes i maskinen.

# BRAdmin Light (Mac OS<sup>®</sup> X-brugere)

BRAdmin Light er et hjælpeprogram til den indledende installation af netværkstilsluttede Brother-enheder. Det kan også søge efter Brother-produkter på dit netværk, vise status og konfigurere grundlæggende netværksindstillinger som f.eks. IP-adressen fra en computer med Mac OS<sup>®</sup> X 10.2.4 eller nyere.

BRAdmin Light-softwaren installeres automatisk, når printerdriveren installeres. Hvis du allerede har installeret printerdriveren, behøver du ikke installere den igen. Du kan få flere oplysninger om BRAdmin Light på http://solutions.brother.com/.

4

Dobbeltklik på den ikke-konfigurerede enhed.

# Indstilling af IP-adresse, undernetmaske og gateway ved hjælp af BRAdmin Light

- 🖉 Bemærk! Hvis du har en DHCP/BOOTP/RARP-server på netværket, behøver du ikke at udføre nedenstående. Printserveren henter automatisk sin egen IP-adresse. • Kontroller, at du har installeret Java™-klientsoftwaren 5 Vælg STATIC for Boot-method. Indtast IPi version 1.4.1\_07 eller nyere på computeren. Adresse(IP-adresse), Subnet Mask Standardadgangskoden til printernetkortet er (undernetmaske) og Gateway (gateway), og "access". Du kan ændre adgangskoden i klik derefter på OK. BRAdmin Light. O Configure TCP/IP Address Boot Method 1 Dobbeltklik på ikonet Macintosh HD på O AUTO STATIC
   DHCP
   RARP skrivebordet. O BOOTP IP Address XXX.XXX.XXX Subnet Mask 255.255.255.0 XXX.XXX.XXX.XX OK 6 Adresseoplysningerne gemmes i maskinen. 2 Vælg Bibliotek, Printers, Brother og derefter Utilities. 3
  - Dobbeltklik på filen **BRAdmin Light.jar**, og kør softwaren. BRAdmin Light søger derefter automatisk efter nye enheder.

![](_page_27_Figure_7.jpeg)

![](_page_28_Picture_1.jpeg)

# Web Based Management (webbrowser)

Brother printernetkort er udstyret med webserver, der giver dig mulighed for at overvåge status eller ændre visse konfigurationsindstillinger.

### Bemærk!

- Brugernavnet er "admin", og standardadgangskoden er "access". Du kan bruge en webbrowser til at ændre denne adgangskode.
- Vi anbefaler Microsoft Internet Explorer 6.0<sup>®</sup> (eller nyere) eller Firefox<sup>®</sup> 1.0 (eller nyere) til Windows<sup>®</sup> og Safari<sup>™</sup> 1.0 til Macintosh<sup>®</sup>. Sørg også for, at JavaScript og Cookies altid er aktiveret, uanset hvilken browser du bruger. Vi anbefaler, at du opgraderer til Safari<sup>™</sup> 1.2 eller nyere for at aktivere JavaScript. Hvis du vil anvende en webbrowser, skal du kende IP-adressen på printernetkortet.

### Åbn browseren.

2 Tast http:// printer\_ip\_address / i din browser (hvor "printer\_ip\_address" er IP-adressen på printeren eller printservernavnet).

For eksempel http://192.168.1.2/

![](_page_28_Picture_10.jpeg)

![](_page_28_Picture_11.jpeg)

Se kapitel 2 i netværksbrugsanvisningen.

![](_page_28_Picture_13.jpeg)

Følg nedenstående trin for at gendanne alle printer-/scannernetkortets netværksindstillinger til fabriksindstillinger.

- Sørg for, at maskinen ikke er i brug, og fjern derefter alle kablerne fra maskinen (undtaget strømkablet).
- **2** Tryk på **Menu**, **4**, **0**.
- **3** Tryk på 1 for at vælge Nulst.
- **4** Tryk på **1** for at vælge Ja.
- Maskinen genstartes. Tilslut kablerne igen, når dette er udført.

### Udskriv liste med netværkskonfigurationer

Du kan udskrive liste med netværkskonfigurationer for at bekræfte de aktive netværksindstillinger. Udskrivning af liste med netværkskonfigurationer.

- Kontrollér, at frontlågen er lukket, og at netledningen er sat i.
- 2 Tænd for maskinen, og vent, indtil den er i tilstanden Parat.
- **3** Tryk på **Reports** og eller for at vælge netværkskonfiguration. Tryk på **OK**. Maskinen vil udskrive liste med netværkskonfigurationer.

![](_page_29_Picture_1.jpeg)

# Forbrugsstoffer

Når det er tid til at udskifte forbrugsstoffer, vises en fejlmeddelelse på maskinens display.

Besøg http://solutions.brother.com/, eller kontakt din lokale Brother-forhandler for at få yderligere oplysninger om forbrugsstoffer til maskinen.

| Tonerpatron     | Tromle  |
|-----------------|---------|
| TN-2110/TN-2120 | DR-2100 |
| C.D.C.C.C.      |         |

#### Varemærker

Brother-logoet er et registreret varemærke tilhørende Brother Industries, Ltd.

Brother er et registreret varemærke tilhørende Brother Industries, Ltd.

Multi-Function Link er et registreret varemærke tilhørende Brother International Corporation.

Windows Vista er enten et registreret varemærke eller et varemærke tilhørende Microsoft Corporation i USA og andre lande.

Microsoft, Windows og Windows Server er registrerede varemærker tilhørende Microsoft Corporation i USA og/eller andre lande. Macintosh og TrueType er registrerede varemærker tilhørende Apple Inc.

Nuance, Nuance-logoet, PaperPort og ScanSoft er varemærker eller registrerede varemærker tilhørende Nuance Communications, Inc. eller dets tilknyttede selskaber i USA og/eller andre lande.

Presto! PageManager er et registreret varemærke ejet af NewSoft Technology Corporation.

De enkelte selskaber, hvis softwaretitler er nævnt i denne brugsanvisning, har en softwarelicensaftale specifikt for deres navnebeskyttede programmer.

Alle andre varemærker og produktnavne nævnt i denne brugsanvisning er varemærker eller registrerede varemærker, der ejes af deres respektive selskaber.

#### Kompilering og publikation

Denne brugsanvisning er kompileret og udgivet under tilsyn af Brother Industries Ltd., og den indeholder de nyeste produktbeskrivelser og specifikationer.

Indholdet af denne brugsanvisning og produktets specifikationer kan ændres uden varsel.

Brother forbeholder sig ret til uden varsel at foretage ændringer i specifikationerne og materialet i denne brugsanvisning og kan ikke holdes ansvarlig for skader (herunder følgeskader) som følge af anvendelse af nærværende materiale, herunder, men ikke begrænset til, typografiske fejl og andre fejl i forbindelse med publikationen.

Dette produkt er udviklet til brug i et professionelt miljø.

©2008 Brother Industries, Ltd. ©1998-2008 TROY Group, Inc. ©1983-2008 PACIFIC SOFTWORKS INC. Dette produkt indeholder softwaren "KASAGO TCP/IP", som er udviklet af ELMIC WESCOM,INC. ©2008 Devicescape Software, Inc. Dette produkt inkluderer RSA BSAFE kryptografisk software fra RSA Security Inc. Delvis copyright for ICC-profiler 2003 tilhørende European Color Initiative, www.eci.org. ALL RIGHTS RESERVED

![](_page_31_Picture_0.jpeg)